|                                                        |                                                                                                    | Q SEARCH 🔶 ADD NEW 🛓 THOMAS                       |
|--------------------------------------------------------|----------------------------------------------------------------------------------------------------|---------------------------------------------------|
|                                                        | Home Schools & Colleges 🗸 Campus Units 🖌 UCA Libraries 🔸 About Kaltura at UGA                                                                                                    | DD NEW 💄 THOMAS JO<br>Related Media<br>No Entries |
|                                                        | Torribles                                                                                                    | ACTIONS<br>20-08                                  |
|                                                        | Tom Jones' Zoom Meeting<br>From Thomas Jones on August 18th, 2020<br>Details Share Q<br>Zoom Recording ID: 97867635252 UUID: DUC7+UEVS5mIQ+n3qUFokQ== Meeting Time: 2020-08-18   | ACTIONS ~                                         |
| Details Publish<br>Name:<br>(Required)<br>Description: | Options Collaboration Thumbnails Downloads Captions Attachments Timeline Tom Jones'Zoom Meeting Black ▼ Bold <i>Italic</i> <u>Underline</u> III III III III IIII IIII IIIIIIIIII | Delete the                                        |
| Tags:<br>Publishing Schedule:                          | Always      Specific Time Frame     (The time range in which this media will be visible to users in published channels/categories)                                               | automatic<br>description                          |

If your Zoom recordings are giving an "Access Denied" error when you bring them into eLC, remove the automatically generated description.

In Kaltura, edit the video and delete the description, or add one without the special characters that Zoom brings across. At Kaltura. uga.edu, you'll click Actions, then Edit. If you access Kaltura via the eLC interlink, click the  $\checkmark$  to edit.